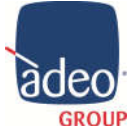

Adeo Group s.r.l. Via della Zarga n. 50 - 38015 LAVIS (TN) Tel: +39 0461 248211 - Fax: +39 0461 245038 GROUP Mail: info@adeogroup.it – www.adeogroup.it

**Adeo Control** SGDD-C4-3 **Device Manual** 

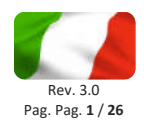

# **ADEO CONTROL SGDD-C4-3 SERVER GATEWAY DMX & DALI**

# **INSTALLATION AND USAGE GUIDE**

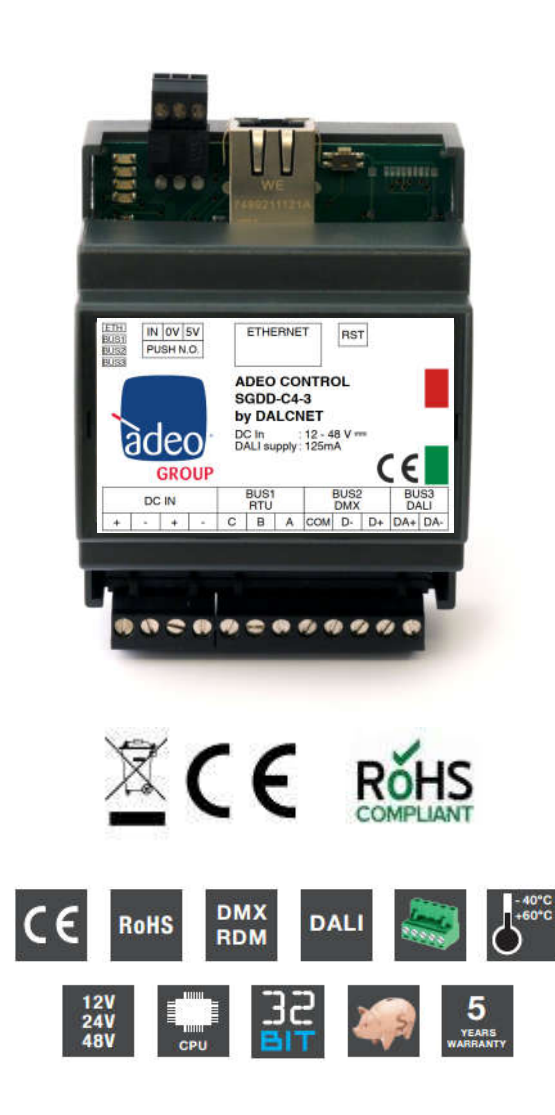

V3 July 2019

Adeo Control è un brand di Adeo Group s.r.l.

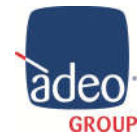

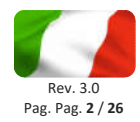

# Contents

| 1.  | Application3                                                             |
|-----|--------------------------------------------------------------------------|
| 2.  | Technical Note4                                                          |
| 3.  | Features5                                                                |
| 4.  | Installation6                                                            |
| 5.  | Local Button6                                                            |
| 6.  | Web Server (Ethernet)7                                                   |
| 7.  | Bus Manager DALI8                                                        |
| 8.  | Device Config9                                                           |
| 9.  | Control4 Integration10                                                   |
| 10. | DALI Integration Example10                                               |
| 11. | DMX Integration Example with Adeo Control Devices11                      |
| 12. | Before Programming                                                       |
| 13. | Drivers12                                                                |
| 14. | Adeo Control SGDD-C4-3 Gateway (AdeoSGDD-C4_Gateway.c4z)13               |
| 15. | Adeo Control SGDD-C4-3 Dimmable Light (1ch) (AdeoSGDD-C4_Light.c4z)15    |
| 16. | Adeo Control SGDD-C4-3 HSV Dimmable Colour (RGB) (AdeoSGDD-C4_HSV.c4z)16 |
| 17. | Adeo Control SGDD-C4-3 RGB Non-Dimmable Light (AdeoSGDD-C4_RGB.c4z)17    |
| 18. | Adeo Control SGDD-C4-3 6ch Relay (AdeoSGDD-C4_Relay.c4z)                 |
| 19. | Tips & Tricks                                                            |
| 20. | Using Adeo Control DMX Devices                                           |

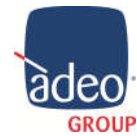

Adeo Group s.r.l. Via della Zarga n. 50 - 38015 LAVIS (TN) Tel: +39 0461 248211 - Fax: +39 0461 245038 Mail: <u>info@adeogroup.it</u> – <u>www.adeogroup.it</u>

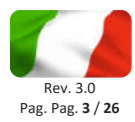

# 1. Application

New Adeo Server Gateway SGDD-C4-3 is a multi-output device which operates on network level and allows to carry data packs toward fieldbus communication systems such as DMX512 and DALI, so as to provide an advanced light control. Once you have assigned the IP address on Composer, SGDD-C4-3 through specific driver, is capable of handling the single channel or RGB via DMX or DALI. The communication is bidirectional, so we will always have the status of the lights on Control4 interface. In addition, the MODBUS port can become a second DMX port to be connected to external control units.

The device SGDD-C4-3 acquires the information coming from bus configured in reception in a buffer and transmits them to the bus configured for transmission. In the default configuration is handled a single buffer, corresponding to a DMX universe, which is controlled via the Ethernet interface. The DMX bus transmits entirely the 512 channels of the buffer; on the DALI bus is sent the first 64 channels of the buffer (64 short address) according to an algorithm that updates more frequently the channels that vary more rapidly. This default configuration allows to manage, with any central control that has ethernet connection, a total of 512 levels of intensity of light and to control different devices without needing to know in detail the functioning of the related protocols (DMX or DALI).

Particularly, it allows DMX/DALI conversion in installation where DMX and DALI fixtures are used side by side. Supply voltage is from 12 to 48V DC.

SGDD-C4-3 provides, by an integrated flash memory, a WEB SERVER interface on which a standard application is loaded; this application allows to set up or analyse data in real time by PC, Tablet or Smartphone. With SGDD-C4-3 is possible to perform an advanced light control on network level, with the advantage to communicate between different communication bus in a intelligent mode. In fact, SGDD-C4-3 is responsible for a transparent data management and bus interface and this allows an easier system configuration.

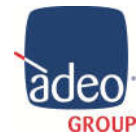

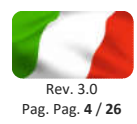

# 2. Technical Notes

Installation:

• Installation and maintenance must be performed only by qualified personnel in compliance with current regulations.

• The product must be installed inside an electrical panel protected against over voltages.

• The product must be installed in a vertical or horizontal position with the cover / label upwards or vertically; other positions are not permitted. It is not permitted the bottom-up position (with the lower face plate / label).

• Keep separate the 230V circuits (LV) and not SELV circuits from safety extra low voltage (SELV) and all connections for this product. It's absolutely forbidden to connect, for any reason, directly or indirectly, the 230V mains voltage to the bus or to other parts of the circuit.

Power Supply:

• For power supply use only SELV power supplies with limited current and short circuit protection, and of appropriately sized power. In case of power supplies provided with an earth terminal, ALL protective earthing points (PE = Protection Earth) must be connected to a valid protection earth.

• The connection cables between the power source and the product must be sized properly and should be isolated from any wiring or live parts not SELV. Use double insulated cables.

Commands:

• The length of the connecting cables between the local controls (push button, 0-10V, 1-10V, potentiometer, or other) and the product must be less than 10m; the cables must be sized properly and should be isolated from any wiring or live parts not SELV. Use double insulation shielded and twisted cables.

• The length and type of the bus cables (DMX512, Modbus, DALI, Ethernet or other) must comply with the specifications defined by the respective protocols and the respective regulations; They should be isolated from any wiring or live parts not SELV. Use shielded cables and twisted double insulation.

• All devices and related control signals to the bus (DMX512, Modbus, DALI, Ethernet or other) and to the local controls (push button, 0-10V, 1-10V, potentiometer, or other) must be SELV (connected devices must be SELV or otherwise provide a SELV signal).

Moreover

• The device addresses DALI

• The Gateway powers the communication bus and cannot co-exist with other controllers

• <u>The Gateway can only receive commands via IP (Control4) and divert them to the 512 available channels, regardless of the type of bus</u>

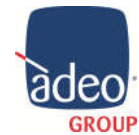

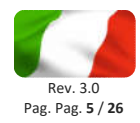

## 3. Features

| Power supply | 12-24-48 Vdc                             |
|--------------|------------------------------------------|
| Bus ETHERNET | 10/100 Mbit                              |
| Bus DMX 512  | 512 slots NSC, SIP, RDM                  |
| Bus DALI     | 64 channels, built in 125mA power supply |

#### **Reference Standards**

| IEC 61547        | Equipment for general lighting purposes - EMC immunity requirements                                                                       |
|------------------|----------------------------------------------------------------------------------------------------|
| IEC 61000-3-2    | Electromagnetic compatibility (EMC) - Part 3-2: Limits - Limits for harmonic current emissions (equipment input current ≤ 16 A per phase) |
| EN 55015         | Limits and methods of measurement of radio disturbance characteristics of electrical lighting and similar equipment                       |
| IEC/EN 62386-101 | Digital addressable lighting interface - Part 101: General requirements - System                                                          |
| IEC/EN 62386-102 | Digital addressable lighting interface - Part 102: General requirements - Control gear                                                    |
| IEC/EN 62386-207 | Digital addressable lighting interface - Part 207: Particular requirements for control gear - LED modules (device type 6)                 |
| ANSI E 1.3       | Entertainment Technology - Lighting Control Systems - 0 to 10V Analog Control Specification                                               |
| ANSI E1.11       | Entertainment Technology - USITT DMX512-A - Asynchronous Serial Digital Data Transmission Standard for Controlling Lighting Equipment     |
|                  | and Accessories                                                                                                    |
| ANSI E1.20       | Entertainment Technology-RDM-Remote Device Management over USITT DMX512 Networks                                                          |

#### **Technical Specifications**

| Supply Voltage        | min: 10.8 Vdc max: 50,2 Vdc                                      |         |                      |                     |       |  |
|-----------------------|------------------------------------------------------------------|---------|----------------------|---------------------|-------|--|
| Input Current         |                                                                  |         |                      |                     |       |  |
|                       |                                                                  | voltage | min                  | Тур*                | max   |  |
|                       |                                                                  | @ 12Vdc | 110mA (1,2W)         | 320mA (3,84W)       |       |  |
|                       |                                                                  | @ 24Vdc | 60mA (1,44W)         | 160mA (3,84W)       | 500mA |  |
|                       |                                                                  | @ 48Vdc | 40mA (1,92W)         | 80mA (3,84W)        |       |  |
|                       |                                                                  |         | *ethernet and al     | ll bus at full load |       |  |
| Storage temperature   | min: -40 max: +60 °C                                             |         |                      |                     |       |  |
| Working temperature   |                                                                  |         | min: -40 m           | ax: +40 °C          |       |  |
| Protection Grade      | ALUMINIUM BOX: IP20 - PLASTIC BOX IP10                           |         |                      |                     |       |  |
| Weigth                | ALUMINIUM BOX: 230g - PLASTIC BOX 125g                           |         |                      |                     |       |  |
| Mechanical dimensions | ALUMINIUM BOX: 105x70x47 - PLASTIC BOX: DIN RAIL 4mod.           |         |                      |                     |       |  |
| ETHERNET              | 10/100 Mbit baseT FULL DUPLEX AUTO NEGOTIATION                   |         |                      |                     |       |  |
| DMX                   | NSC 512 slots                                                    |         |                      |                     |       |  |
|                       | Max units: 32 standard or 128 DALCNET (it depends on the wiring) |         |                      |                     |       |  |
|                       | open fail safe - short fail safe                                 |         |                      |                     |       |  |
| DALI                  |                                                                  | Max     | x 64 units, built-in | 125mA power supply  |       |  |

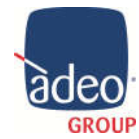

Adeo Group s.r.l. Via della Zarga n. 50 - 38015 LAVIS (TN) Tel: +39 0461 248211 - Fax: +39 0461 245038 Mail: info@adeogroup.it – www.adeogroup.it

# Adeo Control SGDD-C4-3 Device Manual

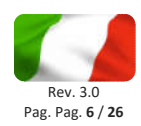

# 4. Installation

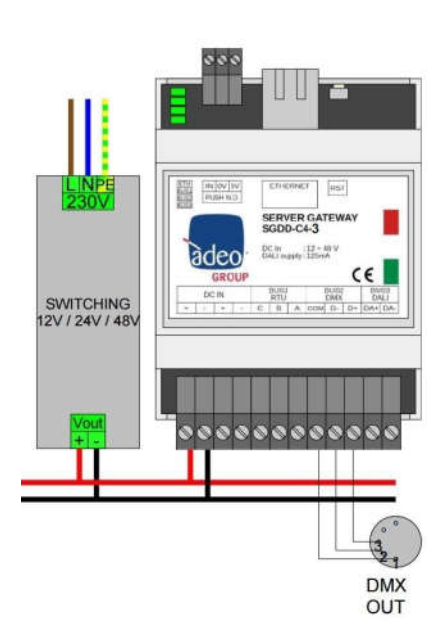

Configurazione / Configuration RST BUTTON: Press < 0.5s = reboot & switch to bootloader Press > 4s = factory default

#### Terminal block

| Pin |          |                  |       |        |  |  |  |
|-----|----------|------------------|-------|--------|--|--|--|
| 1   |          |                  |       | Vin+   |  |  |  |
| 2   |          | Vin-             |       |        |  |  |  |
| 3   |          | VIII             |       | Vin+   |  |  |  |
| 4   |          |                  |       | Vin-   |  |  |  |
| 5   |          | С                |       | Com    |  |  |  |
| 6   | Modbus 1 | В                | DMX 1 | D-     |  |  |  |
| 7   |          | А                |       | D+     |  |  |  |
| 8   |          | С                |       | Com    |  |  |  |
| 9   | Modbus 2 | Modbus 2 B DMX 2 |       |        |  |  |  |
| 10  |          | А                |       | D+     |  |  |  |
| 11  |          |                  |       |        |  |  |  |
| 12  |          | DALI             |       | DA (-) |  |  |  |

#### ETHERNET (Plug 8P8C)

| Pin | RJ45/A (RJ45/B crossed) | RJ45/B (RJ45/A crossed) |
|-----|-------------------------|-------------------------|
| 1   | White/Green             | White/Orange            |
| 2   | Green                   | Orange                  |
| З   | White/Orange            | White/Green             |
| 4   | Blue                    | Blue                    |
| 5   | White/Blue              | White/Blue              |
| 6   | Orange                  | Green                   |
| 7   | White/Brown             | White/Brown             |
| 8   | Brown                   | Brown                   |

| LED           | FUNCTION       | ON | BLINK            | FAST BLINK | OFF                       |
|---------------|----------------|----|------------------|------------|---------------------------|
| LED1 (top)    | Ethernet       | ОК | NO Communication | -          | Error                     |
| LED2          | BUS1 (DMX/RTU) | ОК | NO Communication | -          | Error                     |
| LED3          | BUS2 (DMX/RTU) | ОК | NO Communication | -          | Error                     |
| LED4 (bottom) | BUS DALI       | OK | NO Communication | -          | No power or short circuit |

### 5. Local Button

The device has a local contact (normally open) which allows the use in stand-alone mode. This function, in addition to being a further possibility to manage the spot lights, is particularly useful to carry out a local test of the device and fixtures that are connected with, making on/off/dimmer function of the spot lights in broadcasting mode.

| Pulsante - Kev                     | Funzione - Function    |
|------------------------------------|------------------------|
|                                    |                        |
|                                    | UN/UFF                 |
| Click Double                       | Maximum intensity      |
| Click Long pression (>1s) from OFF | Turn ON at 10% (night) |
| Long pression (>1s) from ON        | Dimmer UP/DOWN         |

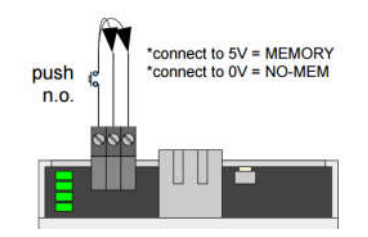

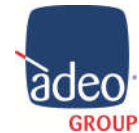

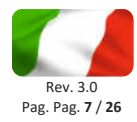

# 6. Web Server (Ethernet)

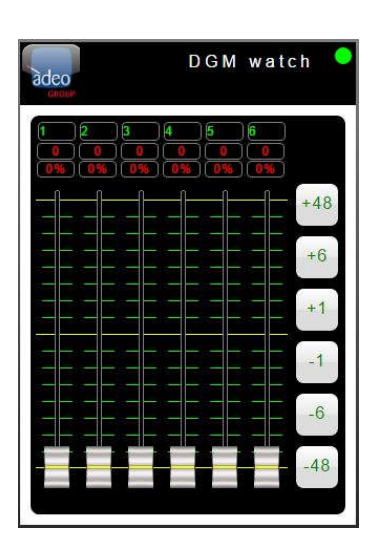

SGDD-C4-3 provides a WebApp of supervision and of setting of all available channels, which can be used from every modern device with an HTML5 capable browser. A window with 6 visible channels is displayed. All channels can be scrolled.

NOTE: It is necessary to use an HTML-5, CSS-3 ,JS, XHR, CORS, JSON, ArrayBuffer compliant browser to correctly access to the available services and applications.

# DGM info adco DGC GROUP www.adeoproav.it Firmware: DGM01-GATEWAY v.3.00 WebApp: DGM Watch v.3.00 Save Powerup Channels BUS Manager DGM info

#### DEFAULT IP ADDRESS: 192.168.1.4

From the main page, by clicking on the logo on the top left, you enter the page that contains information about the device. On this page you can select the following functions:

- Save Powerup Channels: Save the current channels as a power on value.
- Load Powerup Channels: Reload the power on values.
- **BUS Manager**: Enter the management menu of the devices connected to the BUSes.
- Device Config: Enter the SGDD-C4-3 configuration menu.

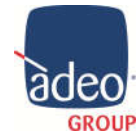

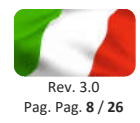

# 7. Bus Manager DALI

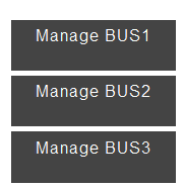

#### BUS3: Dali Master

#### **RUN** Gateway

| AO  | A1   | A.2 | A3  | A4  | A.5 | Að  | A7  |
|-----|------|-----|-----|-----|-----|-----|-----|
| AS  | A9   | A10 | A11 | A12 | A13 | A14 | A15 |
| A16 | A17  | A18 | A19 | A20 | A21 | A22 | A23 |
| A24 | A25  | A26 | A27 | A28 | A29 | A30 | A31 |
| A32 | A33  | A34 | A35 | A36 | A37 | A38 | A39 |
| A40 | A'41 | A42 | A43 | A44 | A45 | A46 | A47 |
| A48 | A49  | A50 | A51 | A52 | A53 | A54 | A55 |
| A56 | A57  | A58 | A59 | A60 | A81 | A62 | A63 |

| С   | 2   | AI        | L   | Ren<br>Add | 10Vē<br>ress | Ren<br>Gro | nove<br>oup |
|-----|-----|-----------|-----|------------|--------------|------------|-------------|
| GÛ  | 61  | <u>62</u> | G3  | G4         | 65           | Gð         | G7          |
| G8  | G9  | G10       | G11 | G12        | G13          | G14        | G15         |
| AO  | A1  | A2        | A3  | A4         | A.5          | Að         | A7          |
| AS  | A9  | A10       | A11 | A12        | A13          | A14        | A15         |
| A16 | A17 | A18       | A19 | A20        | A21          | A22        | A23         |
| A24 | A25 | A28       | A27 | A28        | A29          | A30        | A31         |
| A32 | A33 | A34       | A35 | A38        | A37          | A38        | A39         |
| A40 | A41 | A42       | A43 | A44        | A45          | A46        | A47         |
| A48 | A49 | A50       | A51 | A52        | A53          | A54        | A55         |
| A56 | A57 | A58       | A59 | A80        | A61          | A82        | A63         |

BUS3: Dali Master Config Devices

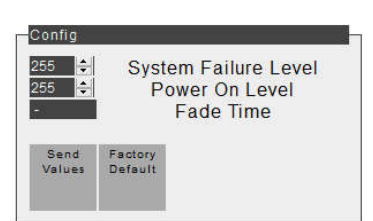

Enter in Bus 3 management page to manage the DALI addresses. When the bus is set as master DALI you can: monitor, direct and manage the connected DALI devices.

#### "RUN Gateway" feature

In this mode is active normal operation of the gateway and you can view the status of connected devices:

- GREY: the device is not present (or not respond)
- GREEN: the device works properly

• **ORANGE**: the device works properly, the light source may be disconnected or not working properly.

• **RED**: there are communication errors, or more devices respond at the same address.

#### "Address Devices" function

In this mode it is interrupted the normal operation of the gateway, and you can target and display the status of connected devices.

The "ALL" box turns GREEN when at least one device is connected and responds (whether it is already addressed or not)

# Note: During the execution of commands the screen becomes translucent. ADDRESSING

Press the box with the lens. The waiting time can be a few minutes, depending on the type and number of devices connected.

#### DELETE ADDRESS Drag the "ALL" box "Remove Address" CHANGE ADDRESS Drag the current address box to the one chosen ADDING TO A GROUP Drag the current address box on the chosen group REMOVAL FROM A GROUP

Drag the current address box to "Remove Group"

#### "Config Devices" Function

In this mode it is interrupted the normal operation of the gateway, and it can be transmitted in broadcast some parameters or return the parameters to the factory value.

Note: During the execution of commands the screen becomes translucent.

#### SEND PARAMETERS

Press the "Send values" box **RESET PARAMETERS** Press the "Factory Default" box

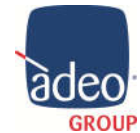

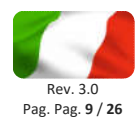

# 8. Device Config

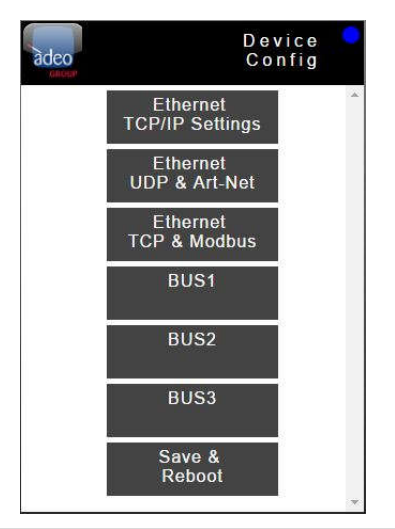

#### **Device Config**

SGDD-C4-3 provides a WebApp for the configuration of IP address, of the network protocols of the bus, on the page *config.html*. Push the related button to enter the configuration pages and logo to exit. To activate and memorize the settings push "Save and Reboot" button and wait for SGDD-C4-3 restart.

Each BUS can be set-up as input, output or disabled.

See "12. Before programming " page 12

#### NOTE: The "Bus3" can be used to set the DALI settings and explained afterwards.

# Device Config: BUS3

Channels Offset [0+511] 0 € Number of Channels Used [1+64] 64 € Transmit as ○ Broadcast (1 ch) ○ Groups (up to 16 ch) ⓒ Short Addresses (up to 64 ch) ☑ Send OFF instead of DAPC-0 Read DALI Sensors Start address: 0 € Quantity: 0 € SGDD-C4-3 provides a bus that has be set-up as DALI CONTROLLER (MASTER). DALI power supply is integrated, for which it is not possible to use external power supplies for the bus.

SGDD-C4-3 transmits DALI channels according to an algorithm that updates more frequently the channels that vary more rapidly.

Within the universe an offset can be assigned to the 64 DALI channels. It is possible to choose whether to send commands:

• **Broadcast (1 ch)**, only 1 channel used for all DALI devices (1 single assignable channel on Composer = 1 slider on Navigator)

• Groups (up to 16 ch), manageable from 1 to 16 DALI groups (16 channels / groups assignable on Composer = 1 slider on Navigator)

• Short Address (up to 64 ch), manageable from 1 to 64 DALI addresses (64 channels assignable to Composer = 64 slider in Navigator)

See "19 Tips & Tricks #1 and #2" page 19

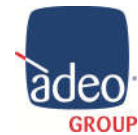

Adeo Group s.r.l. Via della Zarga n. 50 - 38015 LAVIS (TN) Tel: +39 0461 248211 - Fax: +39 0461 245038 Mail: <u>info@adeogroup.it</u> – <u>www.adeogroup.it</u>

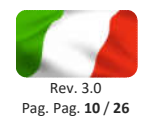

## 9. Control4 Integration

- The gateway comes with free drivers and works only with the SGDD-C4-3.
- The gateway runs simultaneously DMX and DALI bus.
- The gateway supports RampToLevel directly in hardware manner.
- The 512 channels are combined with the lights/relay driver in Connection.
- You can send broadcast commands directly from the gateway driver.
- The lights drivers support the Control4 Advanced Lighting.
- All drivers support the OS3 (v230)
- All update Driver are for free here

https://drivercentral.io/platforms/control4-drivers/lighting/ip-gateway-dali-dmx-by-adeo/

## 10. DALI Integration Example

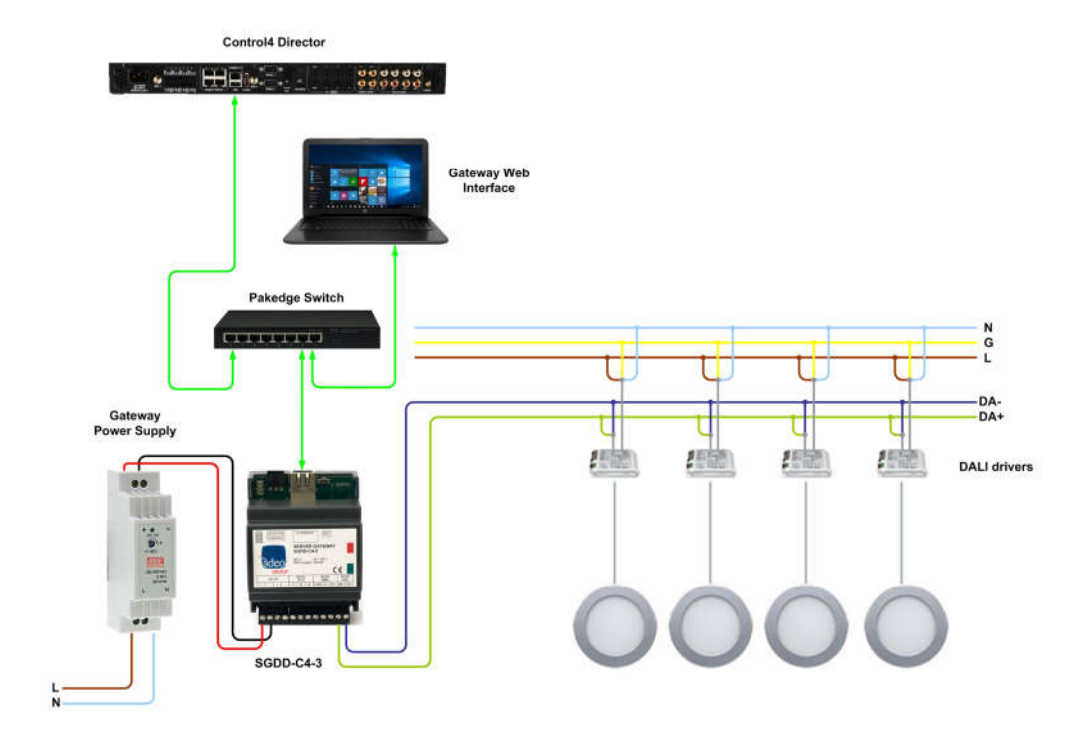

| N° DALI DEVICES | DALI Channels | N° SGDD-C4-3 |
|-----------------|---------------|--------------|
| 1->64           | 64            | 1            |
| 65->128         | 128           | 2            |
| 129->192        | 192           | 3            |
| 193->256        | 256           | 4            |
| 257->320        | 320           | 5            |

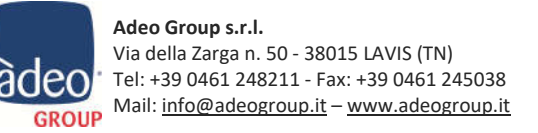

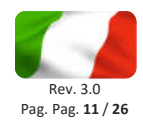

# 11. DMX Integration Example with Adeo Control devices

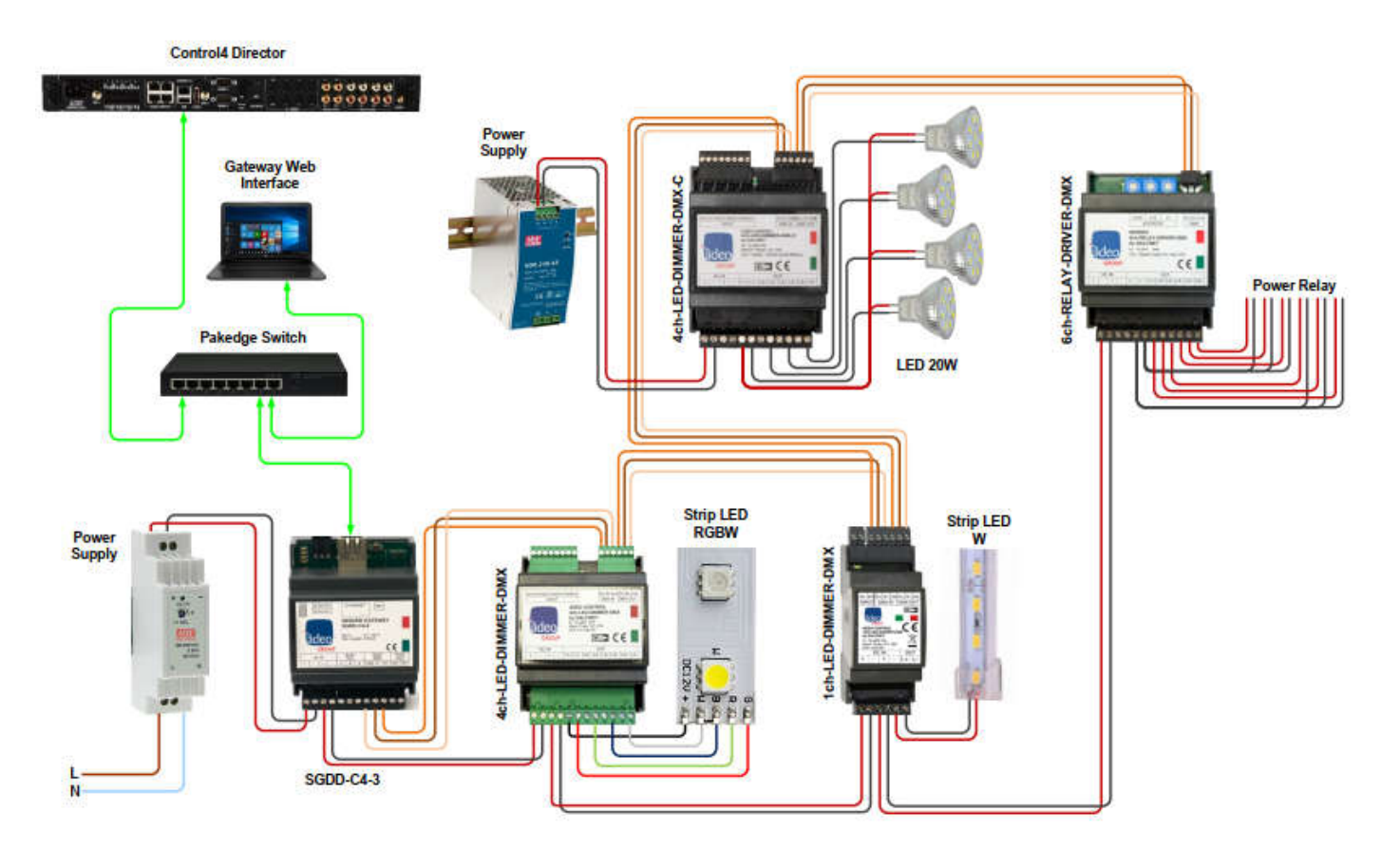

| N° DMX DEVICES         | DMX Channels | N° SGDD-C4-3 |
|------------------------|--------------|--------------|
| 1->512                 | 512          | 1            |
| 170 RGB Strip Led      | 510          | 1            |
| 128 RGBW Stri Led      | 512          | 1            |
| 128 4ch-LED-DIMMER-DMX | 512          | 1            |

Any DMX hardware can be used. Adeo obviously recommends Adeo Control products!

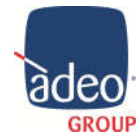

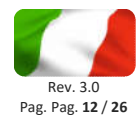

# 12. Before Programming

| adeo    | т         | CP/IP | Ethernet<br>Setting | e<br>S   |
|---------|-----------|-------|---------------------|----------|
| Pv4 A   | ddress Ty | pe    |                     | <b>^</b> |
|         | ddress    |       |                     |          |
| 192     | 168       | 1     | 56                  |          |
| IPv4 N  | elMask    |       |                     | •        |
| -IPv4 G | ateway    | . 200 | ĮV į                |          |
| 192     | .168      | 1     | 1                   |          |

# From **Device Config**, **Ethernet TCP/IP Settings** you can change the network settings.

The default IP address is static and set on: **192.168.1.4** Set the IP Address that must be the same in Composer Leave the other sections.

# 13. Drivers

| ems          |               |                 |             |
|--------------|---------------|-----------------|-------------|
| Locations    | Discovered    | My Drivers      | Search      |
| adeo         |               |                 | -           |
| ✓ Local □    | Online 🗖 Ce   | rtified Only    |             |
| - All Device | Types - 💌 🗆 A | I Manufacturers |             |
| Results      |               | Sort by: Rele   | evance      |
| Adeo So      | GDD-C4-2 R    | GB              |             |
| soft.kiwi by | Kiwifarm      | SGDD            | )-C4-2 RGB  |
| Light (v2)   |               | Netw            | ork Local   |
| Adeo SC      | GDD-C4-2 L    | ight (1ch)      |             |
| soft.kiwi by | Kiwifarm      | SGDE            | -C4-2 Light |
| Light (v2)   |               | Netw            | ork Local   |
| Adeo SC      | GDD-C4-2 G    | iateway         |             |
| soft.kiwi by | Kiwifarm      | SGDD-C4         | -2 Gateway  |
| others       |               | Ot              | her Local   |

Drivers are free and are developed from <u>Kiwifarm</u> for Adeo Group, available here:

https://drivercentral.io/platforms/control4-drivers/lighting/ip-gateway-dalidmx-by-adeo/

Drivers:

| 1.Adeo Control SGDD-C4-3 Gateway                   | AdeoSGDD-C4_Gateway.c4z |
|----------------------------------------------------|-------------------------|
| 2.Adeo Control SGDD-C4-3 Dimmable Light (1ch)      | AdeoSGDD-C4_Light.c4z   |
| 3.Adeo Control SGDD-C4-3 HSV Dimmable Colour (RGB) | AdeoSGDD-C4_HSV.c4z     |
| 4.Adeo Control SGDD-C4-3 RGB Non-Dimmable Light    | AdeoSGDD-C4_RGB.c4z     |
| 5.Adeo Control SGDD-C4-3 6ch Relay                 | AdeoSGDD-C4_Relay.c4z   |

Copy the drivers file to directory *Documents/Control4/Drivers* created by Composer Pro. Using folder tab "Search" in System Design add driver to list of devices in the project. Check "Local". Last version: 230

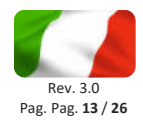

# 14. Adeo Control SGDD-C4-3 Gateway (AdeoSGDD-C4\_Gateway.c4z)

physical gateway.

•

#### System Design

| roperties             |                                        | Properties                                                                                  | List View              |
|-----------------------|----------------------------------------|---------------------------------------------------------------------------------------------|------------------------|
| Properties            |                                        |                                                                                             |                        |
| Properties Actions Do | umentation Lua                         |                                                                                             |                        |
| SGDD-C4-Gateway IP    | 192.168.1.4                            |                                                                                             |                        |
| USE FADE              | Yes                                    | *                                                                                           |                        |
| Debug Mode            | Off                                    | ~                                                                                           |                        |
| SGDD-C4-Gatew         | <b>y IP</b> Driver not need<br>Address | ds special settings. You only need to set the o                                             | correct IP             |
| USE FADE              | The need to int<br>a ramp, was ne      | troduce the direct "set" command, without t<br>cessary as some devices do not support the i | he use of<br>reception |

are fade / ramping commands with a minimum time of 100 ms.
no: the driver sends "set" commands to the physical gateway (without fade / ramping)

Control4 driver-gateway and the SGDD-C4-3:

of continuous commands, typical of fade / ramping variations. In particular, if these devices receive unsupported commands they show uncontrolled behaviours and provide incorrect feedback to the

This property acts on the communication protocol used between the

yes: all the commands sent by the driver to the physical gateway

In **Actions** tab is possible to test the correct communication, in every drivers, between Control4 and the gateway.

Example

| Test CH1                   | Test 0%                    |                            |
|----------------------------|----------------------------|----------------------------|
| Test CH2                   | Test 50%                   | TestOFF                    |
| Test CH3                   | Test 100%                  | TestON                     |
| All CH to 0                | Test random Ramp           | Get Channel Level          |
| Print stored debug (if On) | Print stored debug (if On) | Print stored debug (if On) |

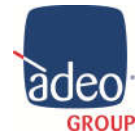

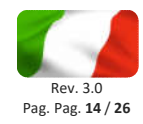

#### Connections

| Control & Audio        | Video Con | nections   |              |              |
|------------------------|-----------|------------|--------------|--------------|
| Adeo SGDD-C4 Gateway   | S         |            |              |              |
| Name                   | Туре      | Connection | Input/Output | Connected To |
| Control Inputs         |           |            |              |              |
| 🗩 CH 1 DALI/DMX        | Control   | Adeo SGDD  | Input        |              |
| S CH 2 DALI/DMX        | Control   | Adeo SGDD  | Input        |              |
| S CH 3 DALI/DMX        | Control   | Adeo SGDD  | Input        |              |
| 💭 CH 4 DALI/DMX        | Control   | Adeo SGDD  | Input        |              |
| 🗳 CH 5 DALI/DMX        | Control   | Adeo SGDD  | Input        |              |
| S CH 6 DALI/DMX        | Control   | Adeo SGDD  | Input        |              |
| 🗳 CH 7 DALI/DMX        | Control   | Adeo SGDD  | Input        |              |
| Adeo SGDD Output Devic | es        |            |              |              |
| Device                 |           | Name       |              | Location     |
| Adeo SGDD-C4 Light     |           | SGDD-C4 CH |              | Adeo Control |
| Adeo SGDD-C4 HSV (     | Color     | RED CH     |              | Adeo Control |
| Adeo SGDD-C4 HSV (     | Color     | GREEN CH   |              | Adeo Control |
| Adeo SGDD-C4 HSV (     | Color     | BLUE CH    |              | Adeo Control |
| Adap CODD CA DOD       |           | DED CU     |              | Adap Control |

The driver displays all the 512 available channels. Assign channels to the lights Driver (drag and drop).

First 64 channels could be DALI/DMX. From 65 -> only DMX. <u>You can assign more channels at the same driver.</u>

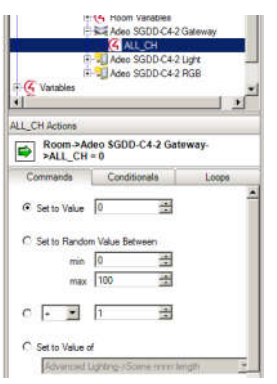

#### Programming

In **Programming**, with ALL\_CH variable is possible to control all channel at same time (set val from 0 to 100%)

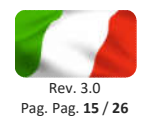

# 15. Adeo Control SGDD-C4-3 Dimmable Light (1ch) (AdeoSGDD-C4\_Light.c4z)

#### System Design

| roperties     |         |       |                     |       | Properties | Summary | List View |
|---------------|---------|-------|---------------------|-------|------------|---------|-----------|
| operties      |         |       |                     |       |            |         | Apply to  |
| Dimmer Inform | nation  |       |                     |       |            |         |           |
| Click Rates   |         |       |                     |       |            |         |           |
| Preset Level  | 100     | •     | 0-100%              | Set   |            |         |           |
| Ramp Up       | 250     | •     | Milliseconds $\vee$ | Set   |            |         |           |
| Ramp Down     | 750     | \$    | Milliseconds $$     | Set   |            |         |           |
| Hold Ramp F   | lates   |       |                     |       |            |         |           |
| Up            | 5       | -     | Seconds             | Set   |            |         |           |
| Down          | 5       |       | Seconds             | Set   |            |         |           |
| Range Level   | S       |       |                     |       |            |         |           |
| Min On        | 1       | -     | 1-100%              | Set   |            |         |           |
| Max On        | 100     |       | 1-100%              | Set   |            |         |           |
| LED Informati | ion     |       |                     |       |            |         |           |
| 143           |         | -     | On Color Off        | Color |            |         |           |
| Тор           |         | ~     |                     |       |            |         |           |
| Ivanced Prope | rties   |       |                     |       |            |         |           |
| Properties /  | Actions | Docum | entation Lua        |       |            |         |           |
| Debug Mode    | Ì       | Off   | )                   |       |            | ·       |           |
| Connected o   | n CH    |       |                     |       |            |         |           |
| Dali Curve    |         | Off   | 1                   |       | 8          |         |           |
|               |         |       |                     |       |            |         |           |

Use light as V2 dimmable light. Advanced Lighting scene and keypad are supported

| Connected on CH     | Automatically show the channel assigned in Connections                                 |
|---------------------|----------------------------------------------------------------------------------------|
| Dali Curve          | Off to maintain a linear dimming (DMX type)                                            |
|                     | <b>On</b> to take advantage of the DALI logarithmic dimming                            |
| Auto SetPreset Mode | <b>Off</b> to exclude the storage of the last status of the light before switching off |
|                     | On to memorize the last state of the light before switching off                        |

See "19 Tips & Tricks #4" page 19

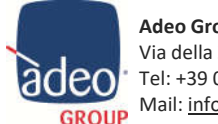

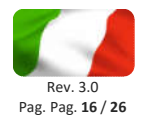

# 16. Adeo Control SGDD-C4-3 HSV Dimmable Colour (RGB) (AdeoSGDD-C4\_HSV.c4z)

#### System Design

The driver allows you to have a single slider (dimmer type) for the RGB colour selection.

|                                                                                                    |                                                  |                               |                   |       | Properties | List View |
|----------------------------------------------------------------------------------------------------|--------------------------------------------------|-------------------------------|-------------------|-------|------------|-----------|
| operties                                                                                                    |                                                  |                               |                   |       |            | Apply to  |
| Dimmer Inform                                                                                                    | ation                                            |                               |                   |       |            |           |
| Click Rates                                                                                                    |                                                  |                               |                   |       |            |           |
| Preset Level                                                                                                    | 100                                              | -                             | 0-100%            | Set   |            |           |
| Ramp Up                                                                                                    | 750                                              | -                             | Milliseconds \vee | Set   |            |           |
| Ramp Down                                                                                                    | 2                                                | •                             | Seconds v         | Set   |            |           |
| Hold Ramp R                                                                                                    | ates                                             |                               |                   |       |            |           |
| Up                                                                                                    | 5                                                | -                             | Seconds           | Set   |            |           |
| Down                                                                                                    | 5                                                | +                             | Seconds           | Set   |            |           |
| LED Information                                                                                                    | on<br>~                                          | 0                             | n Color Off       | Color |            |           |
| Top                                                                                                    | on<br>v                                          | 0                             | n Color Off       | Color |            |           |
| Top<br>dvanced Proper                                                                                                | on<br>~<br>ties                                  | 0                             | n Color Off       | Color |            |           |
| Top<br>Top<br>dvanced Proper<br>Properties A                                                                         | on<br>v<br>ties<br>actions D                     | ocumer                        | n Color Off       | Color |            |           |
| Top<br>Top<br>dvanced Proper<br>Properties A<br>Debug Mode                                                           | on<br>v<br>ties<br>actions D                     | 0<br>locumer<br>Of            | n Color Off       | Color | ~          |           |
| Top<br>Top<br>dvanced Proper<br>Properties A<br>Debug Mode<br>Auto SetPres                                           | on<br>ties<br>actions D<br>eet Mode              | O<br>locumer<br>Of<br>Or      | n Color Off       | Color | ~          |           |
| Top<br>Top<br>dvanced Proper<br>Properties A<br>Debug Mode<br>Auto SetPres<br>Red Connect                            | on<br>ties<br>actions D<br>aet Mode<br>aed on CH | O<br>locumer<br>Of<br>Or      | n Color Off       | Color | ~          |           |
| LED Information<br>Top<br>dvanced Proper<br>Properties A<br>Debug Mode<br>Auto SetPres<br>Red Connect<br>Green Conne | ties<br>actions D<br>eet Mode<br>red on CH       | O<br>locumer<br>Of<br>Or<br>H | n Color Off       |       | ~          |           |

Use light as V2 dimmable light. Advanced Lighting scene and keypad are supported

| Auto SetPreset Mode | <b>Off</b> to exclude the storage of the last status of the light before switching off                                               |
|---------------------|----------------------------------------------------------------------------------------------------|
| XXX Connected on CH | <b>On</b> to memorize the last state of the light before switching off Automatically show the channel assigned in <b>Connections</b> |

System Design

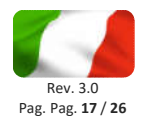

# 17. Adeo Control SGDD-C4-3 RGB Non-Dimmable Light (AdeoSGDD-C4\_RGB.c4z)

| roperties              |                    | Properties | List View |
|------------------------|--------------------|------------|-----------|
| Properties             |                    | 25         | Apply to  |
| LED Information        |                    |            |           |
|                        | On Color Off Color |            |           |
| Top 🗸                  |                    |            |           |
|                        |                    |            |           |
| dvanced Properties     |                    |            |           |
| Properties Actions Doc | umentation Lua     |            |           |
| Red Channel Value (R)  | 0                  |            |           |
| Green Channel Value (G | 0                  | ÷          |           |
| Blue Channel Value (B) | 0                  |            |           |
| Debug Mode             | Off                | ~          |           |
| Red Connected on CH    |                    |            |           |
| Green Connected on CH  |                    |            |           |
| Blue Connected on CH   |                    |            |           |

Use light as V2 non-dimmable light. Advanced Lighting scene and keypad are supported

XXX Channel ValueSelect the combination of values to get the desired RGB colourXXX Connected on CHAutomatically show the channel assigned in Connections

See "19 Tips & Tricks #3" page 19

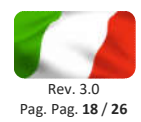

# 18. Adeo Control SGDD-C4-3 6ch Relay (AdeoSGDD-C4\_Relay.c4z)

#### System Design

| roperties              | Properties      | List View |  |
|------------------------|-----------------|-----------|--|
| roperties              |                 |           |  |
| Properties Actions Doc | cumentation Lua |           |  |
| Relay 1 is on DMX CH:  | 22.0            |           |  |
| Relay 2 is on DMX CH:  |                 |           |  |
| Relay 3 is on DMX CH:  |                 |           |  |
| Relay 4 is on DMX CH:  |                 |           |  |
| Relay 5 is on DMX CH:  |                 |           |  |
| Relay 6 is on DMX CH:  |                 |           |  |
| Debug Mode             | Off             | ~         |  |

XXX Connected on CH Automatically show the channel assigned in Connections

#### Connections

Assign channels to the Relay Driver (drag and drop). In addition, assign the Relay Output for motorizations.

| Control & Audio                  | video Conne | ections    |              |                                                |  |  |  |  |  |
|----------------------------------|-------------|------------|--------------|------------------------------------------------|--|--|--|--|--|
| Adeo Control SGDD-C4-3 6ch Relay |             |            |              |                                                |  |  |  |  |  |
| Name                             | Туре        | Connection | Input/Output | Connected To                                   |  |  |  |  |  |
| Control Outputs                  | 1. 22       |            | 1 82 65      |                                                |  |  |  |  |  |
| SGDD Relay L1                    | Control     | RELAY      | Output       | Generic 2 relay blind->Up Relay                |  |  |  |  |  |
| F SGDD Relay L2                  | Control     | RELAY      | Output       | Generic 2 relay blind->Down Relay              |  |  |  |  |  |
| SGDD Relay L3                    | Control     | RELAY      | Output       | Motorized Screen->Relay                        |  |  |  |  |  |
| SGDD Relay L4                    | Control     | RELAY      | Output       | Door->Relay                                    |  |  |  |  |  |
| T SGDD Relay L5                  | Control     | RELAY      | Output       | Drapes->Relay                                  |  |  |  |  |  |
| SGDD Relay L6                    | Control     | RELAY      | Output       | Fan->Relay                                     |  |  |  |  |  |
| 🗳 SGDD Relay 1 CH                | Control     | Adeo SGDD  | Output       | Adeo Control SGDD-C4-3 Gateway->CH 7 DALI/DMX  |  |  |  |  |  |
| 💭 SGDD Relay 2 CH                | Control     | Adeo SGDD  | Output       | Adeo Control SGDD-C4-3 Gateway->CH 8 DALI/DMX  |  |  |  |  |  |
| 🗳 SGDD Relay 3 CH                | Control     | Adeo SGDD  | Output       | Adeo Control SGDD-C4-3 Gateway->CH 9 DALI/DMX  |  |  |  |  |  |
| SGDD Relay 4 CH                  | Control     | Adeo SGDD  | Output       | Adeo Control SGDD-C4-3 Gateway->CH 10 DALI/DMX |  |  |  |  |  |
| 🗳 SGDD Relay 5 CH                | Control     | Adeo SGDD  | Output       | Adeo Control SGDD-C4-3 Gateway->CH 11 DALI/DMX |  |  |  |  |  |
| 🗳 SGDD Relay 6 CH                | Control     | Adeo SGDD  | Output       | Adeo Control SGDD-C4-3 Gateway->CH 12 DALI/DMX |  |  |  |  |  |

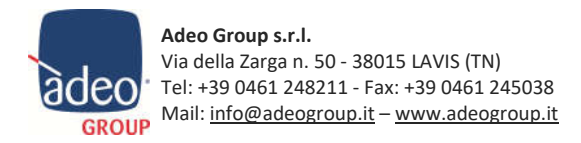

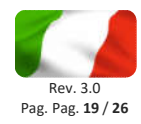

## 19. Tips & Tricks

#### **#1 Short Address or Goups?**

Drivers can also control <u>multiple channels simultaneously</u>, ie we can simulate a **Groups** configuration using the 64 ch configuration. In **Connections** in Composer we can assign multiple channels to the same Driver (Slider in Navigator). This could cause some delay in the reception of the commands, due to the characteristics of the DALI devices. At this point we suggest selecting a **Groups** management (in Device Config BUS3 page 9) and use only the 16 Connections available.

| Control & Audio Video Connections |         |             |              |                                                                          |  |  |  |  |  |  |
|-----------------------------------|---------|-------------|--------------|--------------------------------------------------------------------------|--|--|--|--|--|--|
| Adeo SGDD-C4 Light                |         |             |              |                                                                          |  |  |  |  |  |  |
| Name                              | Туре    | Connection  | Input/Output | Connected To                                                             |  |  |  |  |  |  |
| Control Outputs                   |         |             |              |                                                                          |  |  |  |  |  |  |
| Top Button Link                   | Control | BUTTON_LINK | Output       |                                                                          |  |  |  |  |  |  |
| Bottom Button Link                | Control | BUTTON_LINK | Output       |                                                                          |  |  |  |  |  |  |
| Toggle Button Link                | Control | BUTTON_LINK | Output       |                                                                          |  |  |  |  |  |  |
| SGDD-C4 CH                        | Control | Adeo SGDD   | Output       | Adeo SGDD-C4 Gateway->CH 4 DALI/DMX. Adeo SGDD-C4 Gateway->CH 5 DALI/DMX |  |  |  |  |  |  |

| Locations             | Discovered          | My Drive | rs        | Search |
|-----------------------|---------------------|----------|-----------|--------|
| dimmer load           | group               |          |           | ~      |
| Local Or<br>Category: | nline 🔲 Certified ( | Only     | Clear S   | iearch |
| - All Categories -    |                     |          |           | ~      |
| Туре:                 |                     |          |           |        |
| - All Types           |                     |          |           | ~      |
| Manufacturer:         |                     |          |           |        |
| - All Manufacturer    | 8 -                 |          |           | ~      |
| Control Method:       | All Methods V       | Sort:    | Relevance | ~      |
| Dimmer Lo<br>Control4 | ad Group            |          | Loc       | al A   |

#### #2 Dimmer Load Group Driver

Another way to manage DALI Groups is to use this driver.

After assigning to each individual DALI device the relevant AdeoSGDD-

C4\_Light.c4z Driver, we can aggregate them from the Properties in System Design. It will then be enough to hide the

individual drivers from the room's **Navigator**.

| Advanced Properties    |                                 |
|------------------------|---------------------------------|
| Group level reported a | s                               |
| 🗌 Keep loads in sy     | nc (requires Navigator refresh) |
| Lowest load level      | l.                              |
| O Highest load leve    | 1                               |
| O Specific load        | Choose Load                     |
|                        |                                 |

| Source            | Local Database        |
|-------------------|-----------------------|
| Device Type       | Light (v2)            |
| Manufacturer      | Control4              |
| Model             | Color Selector Button |
| Name              | RGB Light             |
| File              | rgb-light-button.c4z  |
| Creator           | Control4              |
| Control Method(s) | other                 |
| Certified         | No                    |
| Creation Date     | 05/25/2016 16:31:27   |
| Modification Date | 05/09/2017 09:56 AM   |
| Version           | 22                    |
|                   |                       |

#### #3 Manage RGB from Navigator?

Control4 has introduced the Experience Button rgb-light-button.c4z Driver. AdeoSGDD-C4\_RGB.c4z Driver can be matched easily to the RGB Light in **Programming.** 

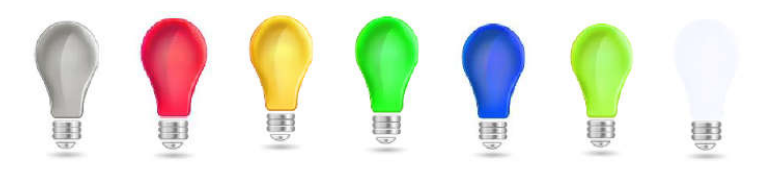

#### #4 Advanced Lighitng for RGB controll

If we want a more fluent colour change, we recommend using the **Agents Advanced Lighting**. We also recommend using the DMX bus for this type of application, as the DALI may have unpleasant delays.

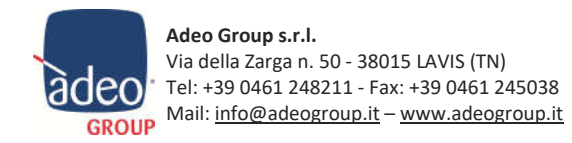

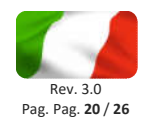

# 20. Using Adeo Control DMX Devices

Adeo Control 4ch-LED-DIMMER-DMX (tension and current available) is an excellent solution for RGBW LED strips. It manages different types of loads thanks to the 12 deep switches on board. For more information see the 4ch-LED-DIMMER-DMX manual.

| Function | 1 2 3 4 5 6    | 7 8 9 10<br>Curva Input | 11 12<br>H7 | <ul> <li>Switches from 1 to 2:</li> <li>Switch 3:</li> <li>Switches from 4 to 6:</li> <li>Switches from 7 to 8:</li> <li>Switches from 9 to 10:</li> </ul> | Load Type<br>Parallel Outputs<br>Map<br>Curve<br>Input Type |
|----------|----------------|-------------------------|-------------|----------------------------------------------------------------------------------------------------|-------------------------------------------------------------|
|          | ounce in mappu | oura mpar               | ~~~         | <ul> <li>Switches from 11 to 12:</li> </ul>                                                                                                    | Output frame rate (freg.)                                   |

Let's imagine we have an RGBW LED strip (0 : 10A) and we want to make the most of the settings available for the **Adeo Control 4ch-LED-DIMMER-DMX** dimmer.

#### Step 1 - Select Load Type and Parallel Out depending on output connections: (DIP from 1 to 3

| Load Type | Description | Connections<br>(total current 0 : 10A max)        | Connections<br>(total current 0 : 20A max)        | Settings |
|-----------|-------------|---------------------------------------------------|---------------------------------------------------|----------|
|           | RGBW        | OUT<br>L1+ L1- L2+ L2- L3+ L3- L4+ L4-<br>R G B W | OUT<br>L1+ L1- L2+ L2- L3+ L3- L4+ L4-<br>R G B W |          |

#### Step 2 - Map (DIP from 4 to 6)

With this setting we are going to take advantage of one of the presets for RGBW management on board the Adeo Control 4ch-LED-DIMMER-DMX dimmer.

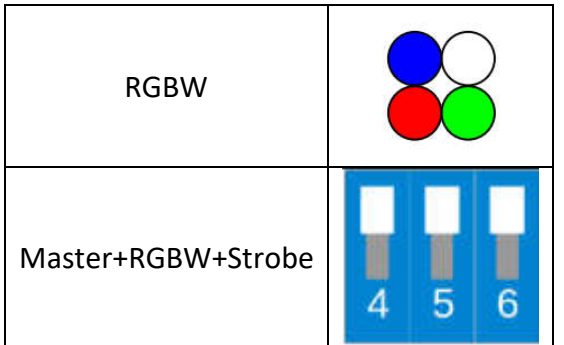

In this case we will get a map of the DMX channels of this type:

| Ch. | Funzione         | Mappa: I   | Mappa: Ma | ster+RGB     | W+Strobe     | b)            |               |                |                |                 |                |                |                 |                 |                  |                 |               |
|-----|------------------|------------|-----------|--------------|--------------|---------------|---------------|----------------|----------------|-----------------|----------------|----------------|-----------------|-----------------|------------------|-----------------|---------------|
| 1   | Master<br>Dimmer |            |           |              |              |               |               |                |                |                 |                |                |                 |                 |                  |                 |               |
| 2   | R                |            |           |              |              |               |               |                |                |                 |                |                |                 |                 |                  |                 |               |
| 3   | G                |            |           |              |              |               |               |                |                |                 |                |                |                 |                 |                  |                 |               |
| 4   | В                |            |           |              |              |               |               |                |                |                 |                |                |                 |                 |                  |                 |               |
| 5   | Strobo rate      | fix<br>015 | blackout  | 1fps<br>3247 | 2fps<br>4863 | 3fps<br>64 79 | 4fps<br>80 95 | 5fps<br>96 111 | 6fps<br>112127 | 7fps<br>128.143 | 8fps<br>144159 | 9fps<br>160175 | 10fps<br>176191 | 12fps<br>192207 | 14fps<br>208.223 | 16fps<br>224239 | fix<br>240254 |

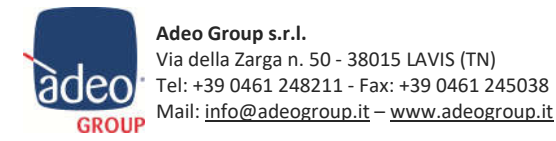

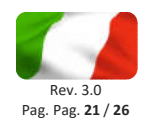

#### Step 3 - Curve (DIP from 7 to 8)

Here we choose *Linear* to have an optimal visual response in the **Navigator**.

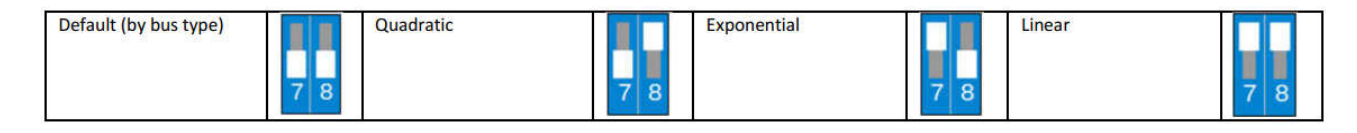

#### Step 4 – Input type (DIP from 9 to 10)

Set only if a physical button type local command is required. In this case we use 9 and 10 On.

#### Step 5 – Output frame rate (DIP from 11 to 12)

It may be useful in some contexts to increase the frequency to eliminate any disturbances during the acquisition of video images from devices such as smart phones or video cameras. In this case we use Reserved.

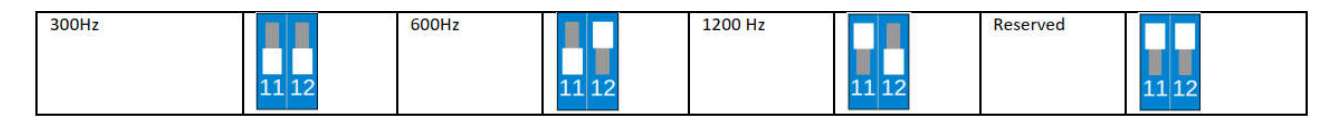

#### **On Composer**

| 🗖 💽 SGDD-C4-3                  | Import into your project in <b>Composer</b> n° 6 AdeoSGDD-C4_Light.c4z Driver.           |  |  |  |  |  |
|--------------------------------|------------------------------------------------------------------------------------------|--|--|--|--|--|
| Adeo Control SGDD-C4-3 Gateway | In this way we will have 6 ch DMX on a single 4 output dimmer (RGBW).                    |  |  |  |  |  |
|                                | After the necessary <b>Connections</b> , in <b>Advanced Lighting</b> we can manage all 6 |  |  |  |  |  |
| — 🗐 R                          | channels in the way we prefer. In this project we renamed them like this:                |  |  |  |  |  |
| — <b>11</b> G                  | <b>Ch1</b> Master this channel will control the intensity of whatever will be on a       |  |  |  |  |  |
| — 🗐 В                          | chi - master: this channel will control the intensity of whatever will be on a           |  |  |  |  |  |
| —🧊 White                       | moment (also the strobe).                                                                |  |  |  |  |  |
|                                | Ch 2/3/4 - R-G-B-W: these channels control the relative color                            |  |  |  |  |  |

efer. In this project we renamed them like this: will control the intensity of whatever will be on at that

e channels control the relative color

Ch6 - Strobe: in this table we reconstruct the DMX values and their preset

| 6 | Strobo rate | fix  | blackout | 1fps  | 2fps  | 3fps  | 4fps  | 5fps   | 6fps   | 7fps   | 8fps   | 9fps   | 10fps  | 12fps  | 14fps  | 16fps  | fix    |
|---|-------------|------|----------|-------|-------|-------|-------|--------|--------|--------|--------|--------|--------|--------|--------|--------|--------|
| v |             | 0 15 | 16 31    | 32 47 | 48 63 | 64 79 | 80 95 | 96 111 | 112127 | 128143 | 144159 | 160175 | 176191 | 192207 | 208223 | 224239 | 240254 |
|   |             |      |          |       |       |       |       |        |        |        |        |        |        |        |        |        |        |

At the end we will have the deep switch in this setting

| 1 | 1 |              | 1 | 1 | 1 | 1 | 1 | 1 | 1  | 1  | 1  |
|---|---|--------------|---|---|---|---|---|---|----|----|----|
|   |   | $\leftarrow$ |   |   |   |   |   |   |    |    |    |
| 1 | 2 | 3            | 4 | 5 | 6 | 7 | 8 | 9 | 10 | 11 | 12 |

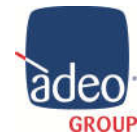

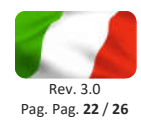

#### Practical example #1

Suppose we want to use lighting as an Alarm, for example when pressing the button on the external doorstation:

- a) From our RGBW Led Strip (0 : 10 A) we want to get an intermittent red light at 3fps,
  - b) every time someone rings the bell
  - c) and it lasts 60 seconds
  - d) or turns off when someone answers the call.

|    | A  |
|----|----|
|    |    |
| +6 |    |
|    | w  |
|    |    |
| -6 | Pr |
|    | In |

According to the DMX values map of Ch6 – Strobe

| 6 | Strobo rate | fix | blackout | 1fps  | 2fps  | 3fps  | 4fps  |
|---|-------------|-----|----------|-------|-------|-------|-------|
|   |             | 015 | 16 31    | 32 47 | 48 63 | 64 79 | 80 95 |

we can get the Preset value like this:

Preset 3fps = DMX 64...79 Intermediate DMX value  $76/255 \approx 30\%$ 

In Advanced Lighting it will be easy to reproduce the same configuration as the web interface.

| Advanced Lightin       | g Scenes    |                |       |            |              |        |                                                                                                    |                  |  |
|------------------------|-------------|----------------|-------|------------|--------------|--------|----------------------------------------------------------------------------------------------------|------------------|--|
| DoorBell               |             |                |       |            |              |        |                                                                                                    |                  |  |
| Colors                 | Tracking    | Hold Rates (s  | sec)  | Toggle Sce | Toggle Scene |        | ate                                                                                                    | Activate Scene   |  |
| Top 🗸                  | All Loads   | Up 5           | -     | - None -   | ~            | Ad     | ctive                                                                                                    | Deactivate Scene |  |
| Active                 | O Any Load  | Down 5         | *     | Create     | Default      | Descri | A Actual actual actual | Ramp Up          |  |
| Inactive               |             |                |       |            |              | Room   | VISIDIALY                                                                                                    | Ramp Down        |  |
| Add/Remove Load        | s (         | Get Light Leve | ls    | Add Action | Remove       | Action |                                                                                                    |                  |  |
| Name                   | Tracking    |                | Delay |            | Rate         |        | Level                                                                                                    | Hold Ramp/Fade   |  |
| -Adeo Control SGDD-C4- | -3          |                | 6     |            |              |        |                                                                                                    |                  |  |
| - Master               | At Scene Fi | inal Level     |       |            |              |        | i i                                                                                                    | Include          |  |
| Action 1               |             |                | 0 sec |            | 1 sec        |        | 100 %                                                                                                    |                  |  |
| -Red                   | At Scene Fi | inal Level     |       |            |              |        |                                                                                                    | Include          |  |
| -Action 1              |             |                | 0 sec |            | 1 sec        |        | 100 %                                                                                                    |                  |  |
| Green                  | At Scene Fi | inal Level     |       |            |              |        |                                                                                                    | Include          |  |
| Action 1               |             |                | 0 sec |            | 1 sec        |        | 0 %                                                                                                    |                  |  |
| 🖨 Blue                 | At Scene Fi | inal Level     |       |            |              |        |                                                                                                    | Include          |  |
| Action 1               |             |                | 0 sec |            | 1 sec        |        | 0 %                                                                                                    |                  |  |
| ∯- White               | At Scene Fi | inal Level     |       |            |              |        |                                                                                                    | Include          |  |
| Action 1               |             |                | 0 sec |            | 1 sec        |        | 0 %                                                                                                    |                  |  |
| E- Strobo              | At Scene Fi | inal Level     |       |            |              |        |                                                                                                    | Include          |  |
| Action 1               |             |                | 0 sec |            | 1 sec        |        | 30 %                                                                                                    |                  |  |

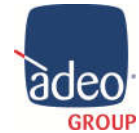

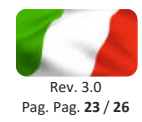

After creating the desired lighting scenario, we can in **Programming** associate it with any event.

#### **Light Scene On**

| Script                               |         |
|--------------------------------------|---------|
| Script                               | Execute |
| When the Call Button is pressed      |         |
| Programming Controls                 |         |
| Cr Break Stop Delay 60 seconds       | ~       |
| # Comment                            |         |
| Script Actions                       |         |
| Activate Lighting Scene "DoorBell"   |         |
| Deactivate Lighting Scene "DoorBell" |         |
|                                      |         |
| Light Scene Off                      |         |

| Script                                                       | Execut            |
|--------------------------------------------------------------|-------------------|
| When a call has accepted on SGDD-C4-3->Control4 DS2 Intercom |                   |
| rogramming Controls                                          |                   |
| Stop Stop Delay 5 s                                          | econds 🗸 🗸        |
| # Comment                                                    |                   |
| cript Actions                                                | 191<br>191<br>191 |
| Comment                                                      |                   |

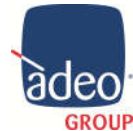

Adeo Group s.r.l. Via della Zarga n. 50 - 38015 LAVIS (TN) Tel: +39 0461 248211 - Fax: +39 0461 245038 Mail: info@adeogroup.it – www.adeogroup.it Adeo Control SGDD-C4-3 Device Manual

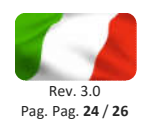

#### Practical example # 2

In this example we want to get

a) an Automatic loop Color Change every 30 sec (like Chromotherapy).

We can certainly get the same result with a hard work in **Programmin**, but the **Adeo Control 4ch-LED-DIMMER-DMX** has integrated a preset that allows us to get it on a very simple way.

We always start with a load like RGBW. (see Step 1 page 20)

#### Step 2 - Map (DIP from 4 to 6)

With this setting we are going to take advantage of one of the presets for RGBW management on board the **Adeo Control 4ch-LED-DIMMER-DMX** dimmer.

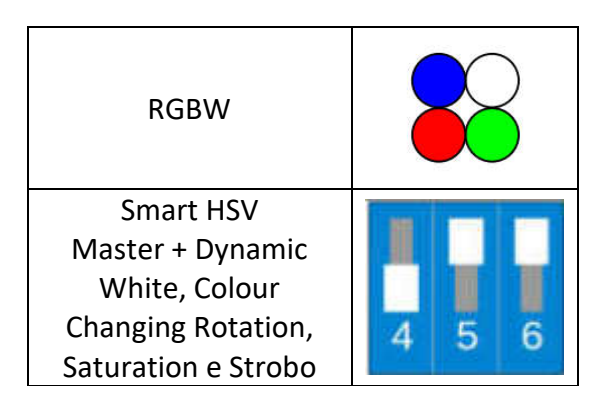

In this case we will get a map of the DMX channels of this type:

| Ch. | Funzione                       | Mappa: Smar       | t HSV         |                |               |               |                |                |                |                |                |                 |                 |                 |                 |               |
|-----|--------------------------------|-------------------|---------------|----------------|---------------|---------------|----------------|----------------|----------------|----------------|----------------|-----------------|-----------------|-----------------|-----------------|---------------|
| 1   | Master<br>Dimmer               |                   |               |                |               |               |                |                |                |                |                |                 |                 |                 |                 |               |
| 2   | Color<br>Correction            |                   |               |                |               |               |                |                |                |                |                |                 |                 |                 |                 |               |
| 3   | Hue                            |                   |               |                |               |               |                |                |                |                |                |                 |                 |                 |                 |               |
| 4   | Hue Rotation<br>(rainbow) Time | Hue Fine<br>0 15  | Hold<br>16 25 | 30min<br>26 51 | 1             | 5min<br>2 76  | 6min<br>77 102 | 3n<br>103      | nin<br>127     | 1min<br>128153 | 30<br>154      | s<br>179        | 15s<br>180.204  | 6s<br>2052      | 30 2            | 3s<br>(31254  |
| 5   | Saturazione                    |                   | -             |                |               |               |                |                |                |                |                |                 |                 |                 |                 |               |
| 6   | Strobo rate                    | fix bla<br>015 16 | ickout 1fps   | 2fps<br>48 63  | 3fps<br>64 79 | 4fps<br>80 95 | 5fps<br>96 111 | 6fps<br>112127 | 7fps<br>128143 | 8fps<br>144159 | 9fps<br>160175 | 10fps<br>176191 | 12fps<br>192207 | 14fps<br>208223 | 16fps<br>224239 | fix<br>240254 |

At the end we will have the deep switch in this setting

| ↑ | 1 |               |              | 1 | 1 | 1 | 1 | 1 | 1  | 1  | 1  |
|---|---|---------------|--------------|---|---|---|---|---|----|----|----|
|   |   | $\rightarrow$ | $\downarrow$ |   |   |   |   |   |    |    |    |
| 1 | 2 | 3             | 4            | 5 | 6 | 7 | 8 | 9 | 10 | 11 | 12 |

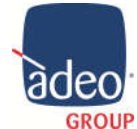

Adeo Group s.r.l. Via della Zarga n. 50 - 38015 LAVIS (TN) Tel: +39 0461 248211 - Fax: +39 0461 245038 Mail: <u>info@adeogroup.it</u> – <u>www.adeogroup.it</u>

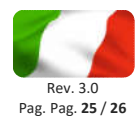

#### **On Composer**

Import into your project in  ${\bf Composer}\ n^\circ\ 6\ AdeoSGDD-C4\_Light.c4z\ Driver.$ 

In this way we will have 6 ch DMX on a single 4 output dimmer (RGBW).

After the necessary **Connections**, in **Advanced Lighting** we can manage all 6 DMX channels in the way we prefer. In this project we renamed them like this:

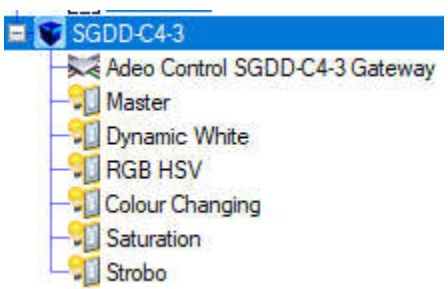

**Ch1** - **Master**: this channel will control the intensity of whatever will be on at that moment (also the strobe).

**Ch2** - **Dynamic White**: we will have a single slider dedicated to Dynamic White **Ch3** - **RGB Color (HUE)**: this slider will behave like the AdeoSGDD-C4\_HSV.c4z driver (page 16), ie a single slider for all RGB colors

**Ch4 - Color Changing (HUE Rotation Time)**: this slider controls the speed of the color change

**Ch5** - **Saturation**: this slider controls the intensity of RGB colors, if it has a value 0 there can be no colors. We recommend the use together with Ch4 with value 255. **Ch6** - **Strobe**: we control the speed of the flashing light

#### According to the DMX values map of Ch4 - Colour Changing (HUE Rotation Time):

| 9  | 4 Hue Rotation | Hue Fine   | Hold       | 30min | 15min | 6min   | 3min   | 1min   | 30s    |
|----|----------------|------------|------------|-------|-------|--------|--------|--------|--------|
|    | (rainbow) Time | 0 15       | 16 25      | 26 51 | 52 76 | 77 102 | 103127 | 128153 | 154179 |
| we | can get the P  | reset valu | ie like th | is:   |       |        |        |        |        |

Preset 30s = DMX 150...179 Intermediate DMX value 170/255  $\approx 65\%$ 

In **Advanced Lighting** we can very easily create a scenario that automatically changes color every 15 seconds.

| Chromotherapy    |              |                 |                    |            |                |              |             |                  |  |
|------------------|--------------|-----------------|--------------------|------------|----------------|--------------|-------------|------------------|--|
| Colors           | Tracking     | Hold Rates (s   | (sec) Toggle Scene |            | ne             | e CurrentSta |             | Activate Scene   |  |
| Top 🗸            | All Loads    | Up 5            | \$                 | - None -   | ~              | Ac           | tive        | Deactivate Scene |  |
| Active           | O Any Load   | Down 5          | own 5 🚔            |            | Create Default |              | 1 de de des | Ramp Up          |  |
| Inactive         |              |                 |                    |            |                | NOOH         | VISIDIIRY   | Ramp Down        |  |
| Add/Remove Loads | G            | Get Light Level | Is                 | Add Action | Remove         | Action       |             |                  |  |
| lame             | Tracking     |                 | Delay              |            | Rate           |              | Level       | Hold Ramp/Fac    |  |
| SGDD-C4-3        |              |                 |                    |            |                |              |             |                  |  |
| 🖨 Master         | At Scene Fir | nal Level       |                    |            |                |              |             | Include          |  |
| Action 1         |              |                 | 0 sec              |            | 1 sec          |              | 100 %       |                  |  |
| ⊨ Dynamic White  | At Scene Fin | nal Level       |                    |            |                |              |             | Include          |  |
| Action 1         |              |                 | 0 sec              |            | 1 sec          |              | 0 %         |                  |  |
| - RGB HSV        | At Scene Fin | hal Level       |                    |            |                |              |             | Include          |  |
| Action 1         |              |                 | 0 sec              |            | 1 sec          |              | 0 %         |                  |  |
| Colour Changing  | At Scene Fin | nal Level       |                    |            |                |              |             | Include          |  |
| Action 1         |              |                 | 0 sec              |            | 1 sec          |              | 65 %        |                  |  |
| - Saturation     | At Scene Fin | nal Level       |                    |            |                |              |             | Include          |  |
| Action 1         |              |                 | 0 sec              |            | 1 sec          |              | 100 %       |                  |  |
| E- Strobo        | At Scene Fin | nal Level       |                    |            |                |              |             | Include          |  |
| -Action 1        |              |                 | 0 sec              |            | 1 sec          |              | 0 %         |                  |  |

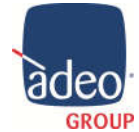

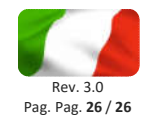

After creating the desired lighting scenario in **Advanced Lighting**, we can in **Programming** associate it with any event. We can use an **Experience Button Scenario**.

#### **Chromotherapy On**

| Script                         |           |         | Execute   |
|--------------------------------|-----------|---------|-----------|
| -                              |           |         |           |
| Button On from SGDD-C4-3->Chro | motherapy |         |           |
| rogramming Controls            |           |         |           |
| 🔧 Else 🙎 And 🚺 Or 📄 Break      | Stop      | )elav 5 | seconds ~ |
|                                |           |         |           |
| # Comment                      |           |         |           |
| cript Actions                  |           |         | (1)       |
| # Comment                      |           |         |           |

#### **Chromotherapy Off**

| Script                                           |         |
|--------------------------------------------------|---------|
| kript                                            | Execute |
| Button Off from SGDD-C4-3->Chromotherapy         |         |
|                                                  |         |
| rogramming Controls                              |         |
| No Else & And Or Reak Stop Delay 5 seconds       | ~       |
| # <u></u>                                        | 1       |
| # Comment                                        |         |
| Cript Actions                                    |         |
| Activate Lighting Scene "Chromotherapy (Toggle)" |         |
| • • • • • • • • • • • • • • • • • • • •          |         |

For any type of support contact info@adeogroup.it